## **Placing a Hold**

From catalog search results, you can click on the Place Hold button to the right of the item you want.

| Select 1 - 2 <u>0 selected titles</u> |                                                                                      |                    |                                              |                        |                |            |
|---------------------------------------|--------------------------------------------------------------------------------------|--------------------|----------------------------------------------|------------------------|----------------|------------|
| 1. BILL<br>CLINTON                    | The president is missing : a ne<br>Clinton Bill 1946:<br>Book<br>Popularity: 5.0/5.0 | <u>ovel</u>        |                                              |                        | Search Results | Place Hold |
| JAMES                                 | Library                                                                              | Shelving location  | Call number                                  | Status                 |                |            |
| PATTERSON                             | North Kansas City Public Library<br>North Kansas City Public Library                 | Fiction<br>Fiction | FICTION CLINTON 2018<br>FICTION CLINTON 2018 | Available<br>Available |                |            |
| MANE                                  | Summary                                                                              |                    | 1 3 1 6 1                                    |                        |                |            |

After clicking place hold, enter your library card number and PIN as shown below unless you are already logged in. Click on the Log In button.

| Search the Catalog | connect <i>explore</i> discov<br>NORTH KANSAS<br>PUBLIC LIBF<br>Advanced Search Browse to                                                                               | he Catalog             |            |                            |                  |       |
|--------------------|----------------------------------------------------------------------------------------------------|------------------------|------------|----------------------------|------------------|-------|
| Search:            | Type: Title                                                                                                    | ✓ Format: All Formats  | ✓ Library: | North Kansas City          | Search All Libra | aries |
|                    | Log in to Your Account<br>Please enter the following information:<br>Library Card Number or Usern<br>Please include leading zeros and no spaces.<br>Example: 0026020051 | Ame PIN Number or Pass | word       | <u>anow more locations</u> |                  |       |

Pickup location & Notification: After entering your information, you will need to choose your notification method on the next screen. The pickup location will be automatically entered for you. The library will contact you by email or text messaging only. If you choose to be notified by text message, you must select your mobile carrier from the drop down menu. Choosing phone notification means that the patron will call the library to check on the status of ahold. The library does not call patrons for hold notification.

| Place Hold                                                                                                    |
|----------------------------------------------------------------------------------------------------|
| The president is missing : a novel / Bill Clinton, James Patterson.                                                                                                  |
| Advanced Hold Options                                                                                                    |
| Pickup location: North Kansas City Public Library 🗸                                                                                                    |
| Notify when hold is ready for pickup?                                                                                                    |
| Yes, by Email                                                                                                    |
| Email Address: Imangan@nkcpl.org                                                                                                    |
| Yes, by Phone                                                                                                    |
| Phone Number 816-221-3360                                                                                                    |
| Yes, by Text Messaging                                                                                                    |
| Mobile carrier: Please select your mobile carrier  V Note: carrier charges may apply Mobile number Hint: use the full 10 dirite of your phone # no snares, no deshes |
|                                                                                                    |
| Suspend this hold? We<br>Suspend this hold?                                                                                                    |
|                                                                                                    |
| Submit Cancer                                                                                                    |

Click Submit.